## Формирование ЭП с помощью программы «КриптоАРМ»

С помощью программы "КриптоАРМ" вы можете подписать

• отдельный файл

• папку файлов (при этом будет создана подпись для каждого файла, входящего в указанную папку. Подписанные файлы автоматически сохраняются в папку с исходными данными)

Подписать данные (создать первичную электронную подпись) вы можете через:

- Главное окно программы
- КриптоАРМ Агент
- контекстное меню

Чтобы открыть главное окно программы "КриптоАРМ" активизируйте приложение "КриптоАРМ" (Пуск -> Программы -> Digt -> КриптоАРМ –> КриптоАРМ)

Для того чтобы подписать данные, выберите пункт меню Подпись...:

• Главное окно, вид "Пользователь":

Подпись и проверка подписи

| 🧿 Вернуться на главную страницу |                                    |
|---------------------------------|------------------------------------|
| <b>Подписат</b> ала             | 🚁 Проверить подпись                |
| 🕢 Добавить подпись              | 😤 Снять и проверить подпись        |
| 🙀 Заверить подпись              | 🔐 Расшифровать и проверить подпись |
| 🔮 Подписать и зашифровать       | 🔗 Просмотреть документ             |

Рекомендуется использовать наиболее удобный способ, позволяющий производить операцию подписи путем вызова правой клавишей мыши контекстного меню файла в проводнике Windows.

| 🖳 Концепция разви | ітия УЦ в Чувашской Республика                                  | е без сокр.doc                                 | 190 KB                            | Документ М |
|-------------------|-----------------------------------------------------------------|------------------------------------------------|-----------------------------------|------------|
| 💾 Концепция разви | пция развития УЦ в Чувашской Республике.doc                     |                                                | 181 KB                            | Документ М |
| Формирование е,   | <b>Открыть</b><br>Изменить<br>Созд <u>а</u> ть<br>Печать        | энства респу                                   | 47 KB                             | Документ М |
|                   | 🚳 КриптоАРМ 🛛 🔹 🕨                                               | Подписать                                      |                                   |            |
|                   | К Проверить на <u>в</u> ирусы<br>№ Копирован <u>и</u> е NetWare | Добавить под<br>Заверить под<br>Зашифровать    | цпись<br>пись                     |            |
|                   | Open With  WinRAR  WinRAR  WinZip                               | Подписать и з                                  | зашифровать<br>дпись<br>зрить ЭЦП |            |
|                   | Send To                                                         | Расшифроват<br>Просмотреть                     | ь<br>документ                     |            |
|                   | Cu <u>t</u>                                                     | Расшифроват                                    | ь и проверить под                 | пись,,,    |
|                   | <u>C</u> opy<br>Create <u>S</u> hortcut<br>Delete<br>Rename     | <ul> <li>Интерактивни<br/>Настройки</li> </ul> | ый режим работы                   | •          |
|                   | P <u>r</u> operties                                             |                                                |                                   |            |

Далее следуйте рекомендациям Помощника по выполнению операции:

На первом шаге для упрощения работы вы можете выбрать в списке одну из уже установленных настроек для подписи. Если вы хотите в дальнейшем использовать выбранную настройку по умолчанию, поставьте флаг в пункте **Использовать настройку по умолчанию**.

| КриптоАРМ :: Создание ЭЦП 🛛 🔀 |                                                                                                    |  |  |  |
|-------------------------------|----------------------------------------------------------------------------------------------------|--|--|--|
|                               | Вас приветствует Мастер создания<br>электронной цифровой подписи!                                                                                                    |  |  |  |
|                               | Для создания подписи вам необходимо выбрать:                                                                                                    |  |  |  |
|                               | 1) файл с данными для подписи                                                                                                    |  |  |  |
|                               | <ol> <li>режим создания подписи: отделенная подпись<br/>или совмещенная с исходными данными из файла</li> </ol>                                                        |  |  |  |
|                               | <ol> <li>дополнительные параметры подписи - время<br/>создания, идентификатор ресурса и ваш<br/>комментарий</li> </ol>                                                 |  |  |  |
|                               | <ol> <li>сертификат открытого ключа для формирования<br/>подписи. Сертификат должен быть связан с<br/>ключевым контейнером, к которому вы имеете<br/>доступ</li> </ol> |  |  |  |
|                               | Для упрощения работы вы можете выбрать уже<br>установленные настройки параметров подписи:                                                                              |  |  |  |
|                               | Наименование:                                                                                                    |  |  |  |
| <b>/</b>                      | 🔲 Использовать настройку по умолчанию                                                                                                    |  |  |  |
|                               | < Back Next > Cancel                                                                                                    |  |  |  |

Выберите папку с файлами или отдельный файл, которые необходимо подписать (кнопки Добавить папку и Добавить файл соответственно).

| КриптоА           | РМ :: Создание ЭЦП                     |                 |                  |           | ×   |
|-------------------|----------------------------------------|-----------------|------------------|-----------|-----|
| <b>Выбо</b><br>Ві | <b>р файлов</b><br>ыберите файлы исход | (ных данных для | создания подпис  | и 🄇       | B   |
| Имя               |                                        | Размер          | Лата изменения   |           |     |
| Конц              | цепция развития У                      | 180.5 KB        | 22.11.2005 12:47 | :28 C:'   | \Dc |
|                   |                                        |                 |                  |           |     |
|                   |                                        |                 |                  |           |     |
|                   |                                        |                 |                  |           |     |
|                   |                                        |                 | -                |           | -   |
| •                 |                                        |                 |                  | 1         |     |
|                   | Добавить файл                          | Добавить папк   | у Эдалить        | 9далить в | ce  |
|                   |                                        |                 |                  |           |     |
|                   |                                        |                 |                  | _         |     |
|                   |                                        | < <u>B</u> ac   | k <u>N</u> ext>  | Canc      | el  |

В открывшемся окне укажите кодировку и расширение выходного файла и требуется ли заархивировать подписанные файлы.

Выходной файл может быть сформирован в формате \*.sig, \*.p7s

Для формата PKCS#7 Message в Base64-кодировке вы можете указать флаг **Отключить** служебные заголовки (в этом случае в файле подписи не будут использоваться заголовки, указывающие начало и окончание блока с подписанными данными. Заголовки необходимы для того, чтобы можно было выполнять проверку ЭП <u>более ранними версиями</u> программы "КриптоАРМ").

| оиптоАР             | РМ :: Создание ЭЦП                           |                       |                | ×       |
|---------------------|----------------------------------------------|-----------------------|----------------|---------|
| <b>Выхо</b> ,<br>Вы | <b>дной формат</b><br>ыберите желаемый выход | цной формат файл      | а подписи      | 3       |
| Кодир               | овка и расширение                            |                       |                |         |
| ۲                   | DER-кодировка <sup>×</sup> .                 | sig                   |                |         |
| 0                   | ВАЅЕ64-кодировка ×.                          | sig                   |                |         |
|                     | 🔲 Отключить служебны                         | е заголовки           |                |         |
|                     | Архивировать файлы пос                       | ле создания подп      | иси            |         |
|                     | Имя архива: С:\Docume                        | nts and Settings\info | o4\My Docu     | Выбрать |
|                     |                                              |                       |                |         |
|                     |                                              |                       |                |         |
|                     |                                              |                       |                |         |
|                     |                                              |                       |                |         |
|                     |                                              |                       |                |         |
|                     |                                              |                       |                |         |
|                     |                                              |                       |                |         |
|                     |                                              | < <u>B</u> ack        | <u>N</u> ext > | Cancel  |
|                     |                                              |                       | Trew >         | Cancer  |

| КриптоАРМ :: Создание ЭЦП 🛛 🔀                                     |  |  |  |
|-------------------------------------------------------------------|--|--|--|
| Параметры подписи<br>Установите желаемые параметры подписи        |  |  |  |
| Свойства подписи                                                  |  |  |  |
| Комментарий к подписи:                                            |  |  |  |
| Идентификатор ресурса: Концепция развития УЦ в Чувашской Республи |  |  |  |
| 🔽 Поместить имя исходного файла в поле "Идентификатор ресурса"    |  |  |  |
| 🔽 Сохранить подпись в отдельном файле                             |  |  |  |
| 🔲 Удалить исходный файл после выполнения операции                 |  |  |  |
| 🔽 Включить время создания подписи                                 |  |  |  |
| 🔲 Включить штамп времени на подписываемые данные                  |  |  |  |
| 🔲 Включить штамп времени на подпись                               |  |  |  |
| 🗖 Включить в подпись доказательства подлинности                   |  |  |  |
|                                                                   |  |  |  |
|                                                                   |  |  |  |
| < <u>B</u> ack <u>N</u> ext > Cancel                              |  |  |  |

Далее введите необходимые свойства подписи (комментарий к подписи\*, идентификатор ресурса\*\*, включение времени создания подписи).

\* Комментарием к подписи может служить информация, предназначенная для прочтения людям, просматривающим подписанный документ (например, "Согласовано!")

\*\* Под идентификатором ресурса понимается:

• путь до исходного, подписываемого файла (на компьютере или в Интернете, где находится данный файл)

• имя файла (указывается для того, чтобы в случае изменения имени файла получатель подписанного документа смог определить первоначальное его название)

Укажите необходимые параметры ЭП - личный сертификат для создания ЭП.

| иптоАРМ :: Создание ЭЦП                                  |                                                           | ×                  |                                 |                      |
|----------------------------------------------------------|-----------------------------------------------------------|--------------------|---------------------------------|----------------------|
| Выбор сертификата подписи<br>Выберите сертификат подписи |                                                           | ()<br>рогр<br>нтер | амма «КриптоА<br>нету, электрон | РМ» пре⊥<br>ной почт |
| Сертификат для создания подписи                          |                                                           |                    |                                 |                      |
| Владелец сертификата:                                    |                                                           |                    |                                 |                      |
| Хеш алгоритм:                                            | Хранилище сертификатов                                    |                    |                                 | _ 🗆                  |
|                                                          | Назначение: </td <td></td> <td>▼ +</td> <td>астроить</td> |                    | ▼ +                             | астроить             |
|                                                          | Личное хранилище сертификат                               | тов                | _                               |                      |
| Проверять сертификат в слу                               | Владелец Изда                                             | тель               | Лейств Лейс                     | тв                   |
|                                                          | Alexey I cryptopro t Test (                               | Center CRYPTO      | 09.10.2 09.10                   | .2                   |
|                                                          | mail.cap.ru mail.c                                        | ap.ru              | 10.02.2 11.02                   | .2                   |
|                                                          | mail.cap.ru mail.c                                        | ap.ru              | 06.09.2 07.09<br>06.09.2 07.09  | .2                   |
|                                                          | 🧖 Алексей И. Ишалев САР г                                 | root CA            | 11.05.2 10.05                   | .2                   |
|                                                          | 🤍 Ишалев Алексей САЗС                                     |                    | 27.11.2 27.11                   | .2                   |
|                                                          |                                                           |                    |                                 |                      |
|                                                          |                                                           |                    |                                 |                      |
|                                                          |                                                           |                    |                                 |                      |
|                                                          |                                                           |                    |                                 |                      |
|                                                          |                                                           |                    |                                 |                      |
|                                                          | Обновить Просмотр                                         | Импорт             | Установить                      | фильтр               |
|                                                          |                                                           |                    |                                 |                      |
|                                                          |                                                           | L                  | ок                              | Отмена               |
|                                                          |                                                           |                    |                                 |                      |
| птоАРМ :: Создание ЭЦП                                   |                                                           |                    | ×                               |                      |
| Выбор сертификата подп                                   | ИСИ                                                       |                    |                                 |                      |
| Выберите сертификат под                                  | іписи                                                     |                    | <b>I</b>                        |                      |
|                                                          |                                                           |                    |                                 |                      |
| C                                                        |                                                           |                    |                                 |                      |
| сертификат для создания под                              | лиси<br>М. И                                              | 0 - <b>F</b>       |                                 |                      |
| Владелец сертификата:  С                                 | N=Ишалев Алексей Ивано                                    | ВИЧ,U=I ОСКОМСВ    | язь                             |                      |
| Хеш алгоритм: 🛛 🛛                                        | OST R 34.11-94                                            |                    | •                               |                      |
|                                                          |                                                           |                    | _                               |                      |
|                                                          | Выбрат                                                    | ь Просмот          | реть                            |                      |
|                                                          |                                                           |                    |                                 |                      |
| П проверять сертификать                                  | s chymae a car                                            |                    |                                 |                      |
|                                                          |                                                           |                    |                                 |                      |
|                                                          |                                                           |                    |                                 |                      |
|                                                          |                                                           |                    |                                 |                      |
|                                                          |                                                           |                    |                                 |                      |
|                                                          |                                                           |                    |                                 |                      |
|                                                          |                                                           |                    |                                 |                      |
|                                                          |                                                           |                    |                                 |                      |
|                                                          | < <u>B</u> ack <u>N</u> ex                                | (t≻) Ca            | ncel                            |                      |
|                                                          |                                                           |                    |                                 |                      |

Для доступа к выбранному ключевому контейнеру введите пароль.

После сбора данных для создания ЭП возникнет окно с информацией о статусе операции и об используемых параметрах: сертификат, которым был подписан файл.

| КриптоАРМ :: Создание | эцп                                                                                                    | X |
|-----------------------|----------------------------------------------------------------------------------------------------|---|
|                       | Статус<br>Данные, необходимые для создания электронной<br>подписи, собраны<br>Параметры                                                                                                    |   |
|                       | Сертификат подписи Ишалев Алексей Иванови<br>Формат подписи DER-кодировка (*.sig)<br>Входной файл 1 C:\Documents and Settings<br>Выходной файл C:\Documents and Settings<br>• C:\Documents and Settings |   |
| 7                     | Наименование: info4<br>Настроить отображение шагов Мастера Вы можете<br>в меню приложения "Управление настройками".                                                                                     |   |
|                       | < <u>B</u> ack Finish Cancel                                                                                                    |   |

Указанные параметры ЭП можно сохранить в настройку в качестве шаблона для дальнейшего использования. Для этого поставьте флаг в пункте **Сохранить данные в настройку для** дальнейшего использования и введите наименование настройки. Также вы можете сохранить все данные в уже существующую настройку, выбрав ее название из списка.

Начнется процесс подписи файла. Остановить процесс можно, нажав на кнопку Отмена.

Сформированный файл ЭП по умолчанию будет сохранен в тот же каталог, в котором находится файл с исходными данными. Имя файла ЭП совпадает с именем подписываемого файла, дополненным расширением (расширение соответствует выбранному выходному формату). Если файл с таким именем уже существует, сохраните его под другим именем, например:

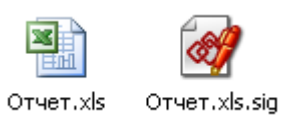

После завершения операции возникнет окно **Результат выполнения операции**. Чтобы просмотреть детальную информацию о результатах создания подписи и используемых параметрах: имя исходного файла, имя выходного файла, статус завершения операции, длительность выполнения операции, нажмите кнопку **Детали** >>.

Если вы хотите просмотреть информацию об ЭП и сертификате подписчика, выделите запись в списке окна **Результат выполнения операции** и нажмите на кнопку **Менеджер сообщения**.

| Результат выполно                                                         | ения операции (               | Создание электро                                                   | нно цифро 💶 🗅                                    | < |
|---------------------------------------------------------------------------|-------------------------------|--------------------------------------------------------------------|--------------------------------------------------|---|
| Scnex 🕑                                                                   |                               |                                                                    | Закрыты                                          |   |
| 🔲 Запустить масте                                                         | р снова                       |                                                                    | << Детали                                        |   |
| 🔲 Закрыть окно, е                                                         | сли нет ошибок и              | замечаний                                                          |                                                  |   |
|                                                                           |                               |                                                                    |                                                  |   |
|                                                                           |                               |                                                                    |                                                  |   |
| Выполнение                                                                | Время                         | Входной файл:                                                      | Выходной фа                                      |   |
| Series 😳 Screek                                                           | 00:00:02                      | C:\Documents and                                                   | Settin C:\Document                               |   |
| Series 🕑 Screx                                                            | 00:00:00                      | C:\Documents and                                                   | Settin C:\Document                               | : |
| 1                                                                         |                               |                                                                    |                                                  |   |
|                                                                           |                               |                                                                    |                                                  | 1 |
|                                                                           |                               | Me                                                                 | неджер сообщения                                 |   |
| Статус завершения<br>Длительность выпо<br>Входной файл:<br>Выходной файл: | операции:<br>олнения операции | Ucnex.<br>: 0:00:02.<br>C:\Documents and Se<br>C:\Documents and Se | ettings\info4\My Docum<br>ettings\info4\My Docum | ľ |

Откроется окно Управление подписанными данными, в котором вы можете просмотреть информацию о подписи и сертификате:

- просмотреть подписанный файл, нажав на кнопку Просмотреть напротив имени файла,
- сохранить по указанному пути, нажав на кнопку Сохранить,
- просмотреть информацию о подписи, сертификате и его статусе (кнопка Просмотреть)

| 🛞 Концепция разв     | ития УЦ в Чувац         | иской Республике без сокр       | .d 💶 💴                 |               |
|----------------------|-------------------------|---------------------------------|------------------------|---------------|
| Исходные данные:     | C:\Documents and        | d Settings\info4\My Documents\; | ЭЦП\Концепі            |               |
| Открытые данные:     | Концепция разви         | тия УЦ в Чувашской Республи     | ке без сокр.           |               |
|                      | ·                       | Просмотреть С                   | охранить               |               |
| Дерево подписей-     |                         |                                 |                        |               |
|                      | ФИО<br>Алексей Изранови | Организация                     | Подраздел              |               |
|                      | Инф                     | ормация о подписи и серт        | ификате                | ×             |
|                      | Π                       | одпись Сертификат Статус        | сертификата            |               |
|                      | ĺ                       | 🔏 Подпись действительна         | 3                      |               |
|                      | ۵,                      | Атрибуты подписи                | 0                      |               |
|                      |                         | Комментарий:                    | J                      |               |
|                      |                         | Идентификатор ресурса:          | file:Концепция развити | я УЦ в Чувашс |
| Подписать            | Заверить по,            | Время создания:                 | 19.10.2007 16:19:39    |               |
|                      | A                       | Алгоритмы                       |                        |               |
|                      |                         | Алгоритм подписи:               | GOST R 34.10-2001      |               |
|                      |                         | Алгоритм хеширования:           | GOST R 34.11-94        |               |
|                      |                         |                                 |                        |               |
|                      |                         |                                 |                        |               |
| 📀 Руководство        |                         |                                 |                        |               |
|                      |                         |                                 |                        |               |
| Адрес для контактов: | info@digt.ru            |                                 |                        |               |
|                      |                         |                                 |                        |               |
|                      |                         |                                 | ОК                     | Cancel        |

Проверка электронной цифровой подписи

С помощью программы "КриптоАРМ" вы можете проверить корректность электронной цифровой подписи

• отдельного файла

• папки файлов (при этом будет проверена подпись каждого файла, входящего в указанную папку. Выходные файлы автоматически сохраняются в папку с исходными данными)

! Проверка корректности всех вариантов и типов подписи выполняется по единой схеме, за исключением следующего момента:

• При проверке совмещенной подписи сначала выполняется снятие подписи с данных и сохранение подписанных данных в отдельный файл, а после этого - собственно проверка корректности подписи. Поэтому для того чтобы проверить корректность совмещенной подписи, в контекстном меню программы выберите пункт Снять и проверить подпись.

• При проверке отделенной подписи выберите пункт Проверить подпись.

Проверить корректность электронной подписи вы можете через:

- Главное окно программы
- КриптоАРМ Агент
- контекстное меню

Для того чтобы проверить подпись к файлу:

1.На первом шаге для упрощения работы вы можете выбрать в списке одну из уже установленных настроек для создания подписи. Если вы хотите в дальнейшем использовать выбранную настройку по умолчанию, поставьте флаг в пункте **Использовать настройку по умолчанию**.

2.

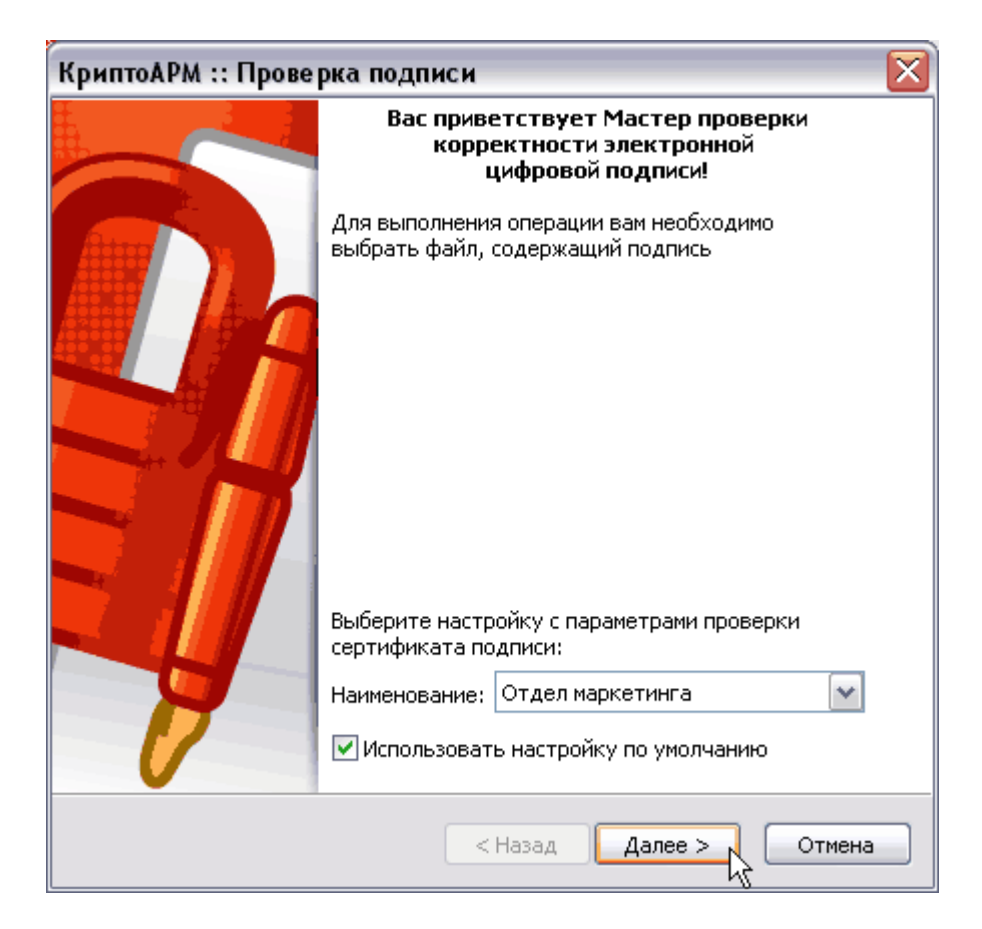

Выберите файл или папку файлов, подписанных ЭП, корректность которых необходимо проверить (кнопки Добавить папку и Добавить файл).

| (риптоАРМ :: Проверка                      | подписи                        | ×         |
|--------------------------------------------|--------------------------------|-----------|
| <b>Выбор файлов</b><br>Выберите файлы подп | иси, которые желаете проверить | 8         |
| 1/Mg                                       | Размер Лата изменения          | Путь      |
|                                            |                                | CATE      |
| Conver_1.xis.sig                           | 19 KB 04.09.2006 12:17:46      | CATE      |
| Detuer 3 Ms sig                            | 22 ND 04,09,2000 12;27;33      | CATE      |
|                                            |                                | >         |
| Добавить файл                              | Добавить папку Удалить Уда     | алить все |
|                                            |                                |           |
|                                            | < Назад Далее > 💦              | Отмена    |

3.После сбора данных для снятия и проверки подписи возникнет окно с информацией о статусе операции и об используемых параметрах.

4.Если в файле подписи содержится одна подпись (нет дополнительных и/ или заверяющих), то проверяется корректность ЭП и действительность сертификата отправителя. Если в файле ЭП содержится более одной подписи, то проверяется корректность каждой подписи в коллекции.

| Результат выполнения операции (Проверка ЭЦП) |              |
|----------------------------------------------|--------------|
| 0 из 3 файлов обработаны                     | Отменить все |
|                                              |              |
| 🗌 Запустить мастер снова                     | Детали >>    |
| 🔲 Закрыть окно, если нет ошибок и замечаний  |              |

Откроется окно **Результат выполнения операции**, в котором отобразится статус операции. Если одна или несколько подписей не действительны, это будет отражено в статусе. Чтобы просмотреть детальную информацию о результатах проверки подписи и используемых параметрах: имя исходного файла, имя выходного файла, статус завершения операции, длительность выполнения операции, нажмите на кнопку **Детали** >>.

5. Если вы хотите просмотреть информацию о проверяемой ЭП и сертификате подписчика, выделите необходимую запись в списке окна **Результат выполнения операции** и нажмите на кнопку **Менеджер сообщения**.

| Результат выпол                                                                                                    | тне ния операци                             | ии (Проверка ЭЦП)    |            |  |  |  |
|----------------------------------------------------------------------------------------------------|---------------------------------------------|----------------------|------------|--|--|--|
| Успех Закрыть                                                                                                    |                                             |                      |            |  |  |  |
| 🗌 Запустить маст                                                                                                    | Запустить мастер снова                      |                      |            |  |  |  |
| 🔄 Закрыть окно, е                                                                                                    | 🗌 Закрыть окно, если нет ошибок и замечаний |                      |            |  |  |  |
|                                                                                                    |                                             |                      |            |  |  |  |
| Выполнение                                                                                                    | Время                                       | Входной файл         | Выходной ф |  |  |  |
| Subsection States States State | 00:00:01                                    | C:\TEMP\ФОтчет_1.xls | C:\TEMP\ΦC |  |  |  |
| S yonex                                                                                                    | 00:00:00                                    | C:\TEMP\ФОтчет_2.xls | C:\TEMP\ΦC |  |  |  |
| Series 🛇 Yonex                                                                                                    | 00:00:01                                    | C:\TEMP\ФОтчет_3.xls | C:\TEMP\ΦC |  |  |  |
|                                                                                                    |                                             |                      |            |  |  |  |
| <                                                                                                    |                                             |                      | >          |  |  |  |
|                                                                                                    |                                             | Менеджер             | сообщения. |  |  |  |
| Статус завершения операции: Успех.<br>Длительность выполнения операции: 0:00:01.<br>Входной файл: С:\TEMP\ФОтчет_1.xls.sig<br>Выходной файл: <не был создан>                                                                                                    |                                             |                      |            |  |  |  |

Откроется окно Управление подписанными данными

| 🔕 ФОтчет_2.xls.sig - Управление подписанными дан 🖃 🗖 🔀 |                     |              |           |  |
|--------------------------------------------------------|---------------------|--------------|-----------|--|
| Исходные данные:                                       | C:\TEMP\ФОтчет_2.xl | s.sig        |           |  |
| Открытые данные:                                       | ФОтчет_2.xls        |              |           |  |
|                                                        |                     | Просмотреть) | Сохранить |  |
| Дерево подписей-                                       |                     |              |           |  |
|                                                        | ФИО                 | Организация  | я Подраз  |  |
| Sve                                                    | tlana Rozhkova      | Digt         | Маркети   |  |
| 🖃 🗌 💙 🛛 Sve                                            | tlana Rozhkova      | Digt         | Маркети   |  |
| Sve                                                    | tlana Rozhkova      | Digt         | Маркети   |  |
| <<br>                                                  | Ш]                  |              | >         |  |
| Подписать                                              | Заверить подпись    | Просмотреть  | Обновить  |  |
|                                                        | ОК                  | Отмена       | Применить |  |

Вы можете просмотреть исходный файл и сохранить его по указанному пути (кнопки **Просмотреть** и **Сохранить** напротив поля **Открытые** данные).

Отчет о проверке подписи можно просмотреть, выбрав запись в поле Дерево подписей и нажав на кнопку **Просмотреть**. Откроется окно с информацией о подписи, сертификате и его статусе.

Закладка **Подпись** содержит информацию об атрибутах подписи, времени ее создания, используемых алгоритмах подписи и хеширования.

В закладке Сертификат вы можете просмотреть сведения о сертификате и проверить его статус. Также в этом окне доступна информация о владельце и издателе сертификата, сроках действия сертификата и возможных варинтах использования.

В закладке **Статус сертификата** отображен общий статус проверки полного пути сертификации. Вы можете проверить путь сертификации, выбрав способ проверки из выпадающего списка и нажав на кнопку **Проверить** 

В закладке Штампы времени дается информация о штампе времени на подпись (для классической ЭП) и информация о штампах времени на подпись и доказательства подписи (для усовершенствованной ЭП)

| Информация о подписи и сертификате 🛛 🛛 🔀 |                   |                            |  |  |
|------------------------------------------|-------------------|----------------------------|--|--|
| Подпись                                  | Сертификат Статус | сертификата Штампы времени |  |  |
| Подпись действительна                    |                   |                            |  |  |
| Атрибуты подписи                         |                   |                            |  |  |
| Комментарий:                             |                   | Комментарий                |  |  |
| Идентификатор ресурса:                   |                   | file:ФОтчет_2.xls          |  |  |
| Время создания:                          |                   | 04.09.2006 12:06:55        |  |  |
| Алгоритмы                                |                   |                            |  |  |
| Алгоритм подписи:                        |                   | ГОСТ Р 34.10-2001          |  |  |
| Алгоритм хеширования:                    |                   | ГОСТ Р 34.11-94            |  |  |
|                                          |                   |                            |  |  |
|                                          |                   |                            |  |  |
|                                          |                   |                            |  |  |
|                                          |                   |                            |  |  |
|                                          |                   |                            |  |  |
|                                          |                   | ОК 💦 Отмена                |  |  |